## **View Future Vacation Balance**

- 1. From the Workday Home screen click on the Cloud icon in the top right
- 2. Click on **your name** at the top

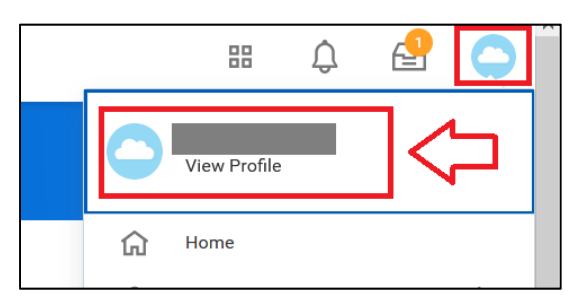

- 3. Click on Actions
- 4. Mouse over Time and Leave and click on View Time Off Results by Period

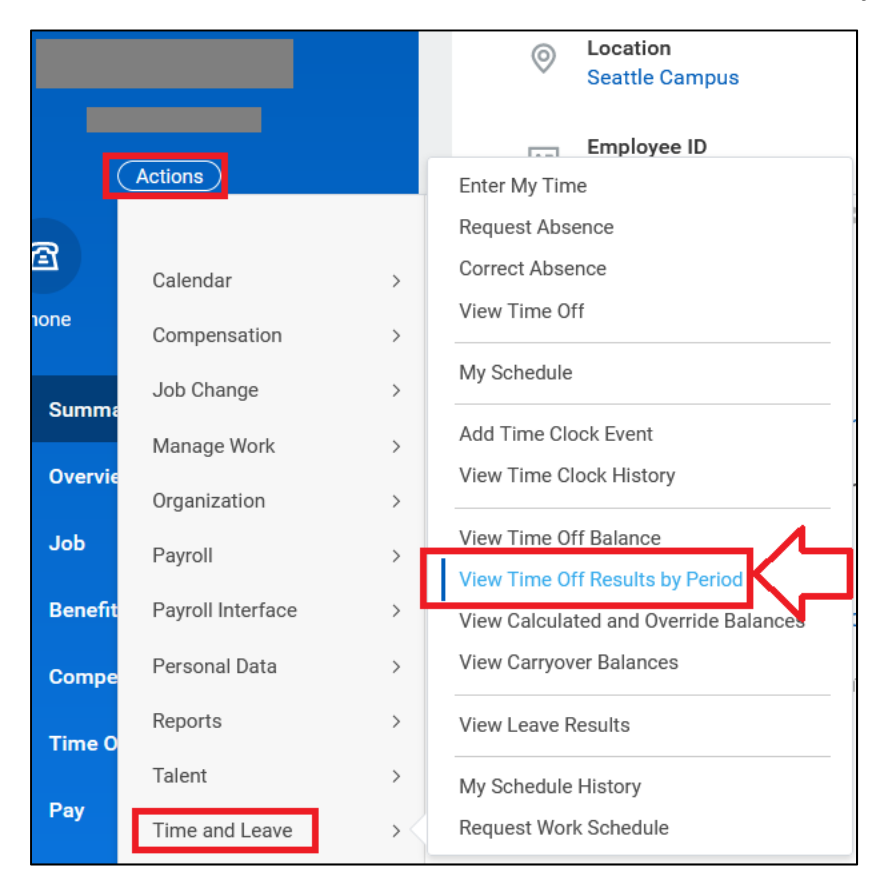

- 5. For the <u>Time Off Plans</u> type in **Vacation** and press enter on your keyboard
- Click on the box for <u>Periods</u> and select this year (ex. 2021), then select the month before your anniversary date (ex. if your anniversary date is in September, then choose 08/01/2021-08/31/2021)

| Time Off Plans * | imes Vacation Time Off Plan (hours)       | ∷≡ |
|------------------|-------------------------------------------|----|
| Periods *        | × 08/01/2021 - 08/31/2021 (UW<br>Monthly) | !≡ |
|                  | Search                                    |    |
|                  | 2022                                      | >  |
|                  | 2021                                      | >  |
|                  | 2020                                      | >  |
|                  |                                           |    |

## 7. Click OK

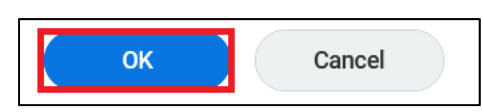

8. The Ending Period Balance will show you your leave balance including any approved vacation requests. (Note: Ignore all balances with Year to Date in the title, these are not accurate). By selecting the month before you anniversary date, this tells you what you leave balance will be on your anniversary date. (ex. 292.17 balance – 240 hours = 52.17 hours need to be used before the anniversary date).

| Balance Period                       | Time Off Plan                  | Beginning Period Balance | Accrued in Period | Time Off Paid in<br>Period | Carryover Forfeited in<br>Period | Ending Period<br>Balance |
|--------------------------------------|--------------------------------|--------------------------|-------------------|----------------------------|----------------------------------|--------------------------|
| 08/01/2021 - 08/31/2021 (UW Monthly) | Vacation Time Off Plan (hours) | 274.83                   | 17.34             | 0                          | 0                                | 292.17                   |
| <                                    |                                |                          |                   |                            |                                  |                          |